\*toeic.link...

# Launching Your TOEIC Link Assessment

Instructions, April 2025

# Click the link in the invitation email you received.

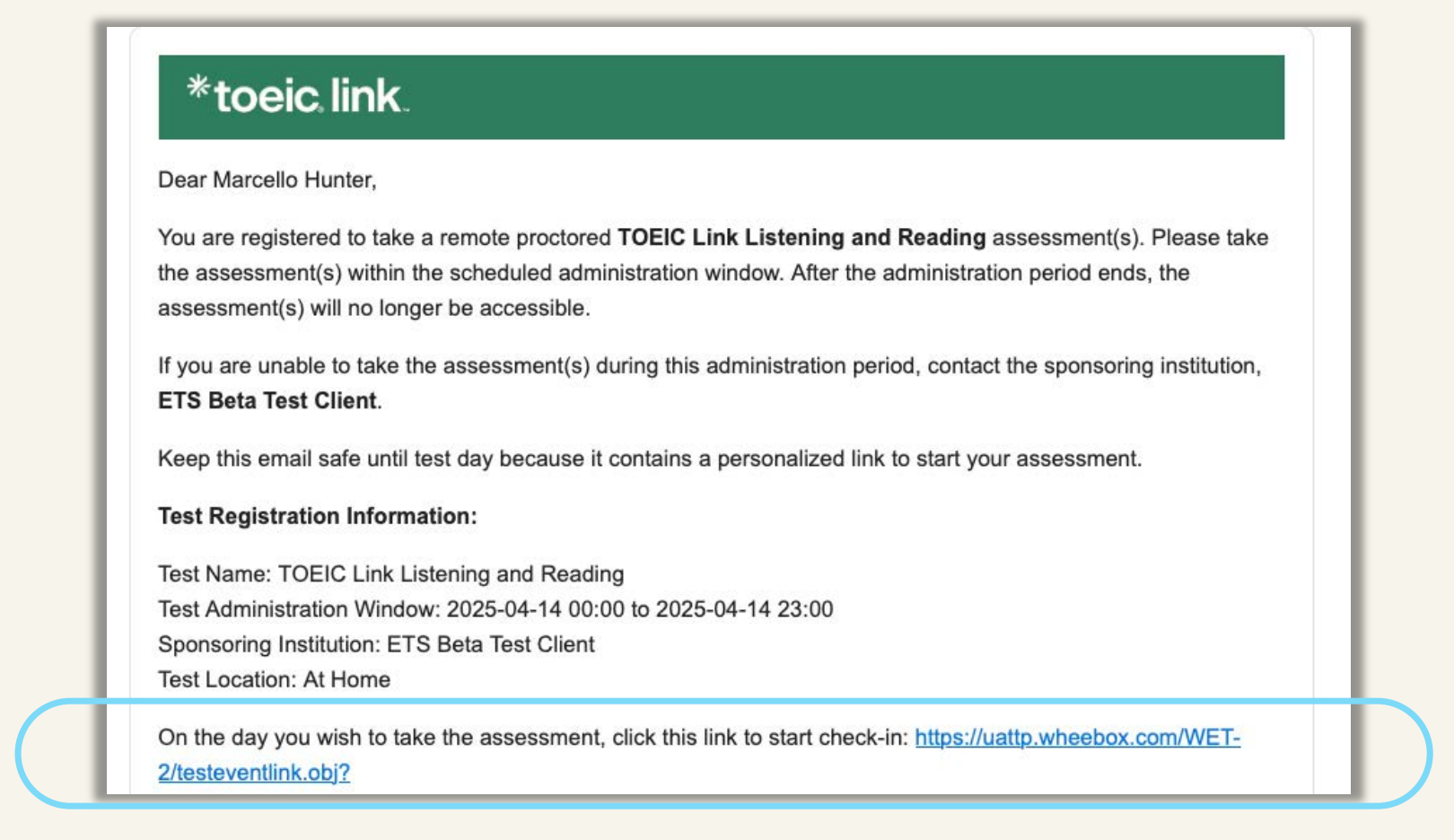

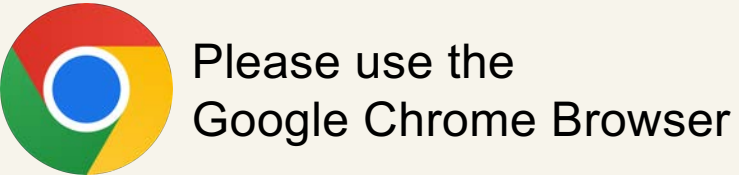

# Verify your information, then click on the "Next" button

| File the required fields and click 'Next' to proceed   First Name   Marcello   Last Name   Warcello   Bindie   "Sender   Male   "Native Country   Aland Islands                                                                                                    | *toeic link.                |                               | Profile                            |               |
|----------------------------------------------------------------------------------------------------|-----------------------------|-------------------------------|------------------------------------|---------------|
| Fill in the required fields and click "Next" to proceed     First Name     Marcello     Last Name     Bandi ID     Orender     Male     Native Country     Anad Islands     Native Language     Eve                                                                                                    |                             |                               | Hey Marcello! Welcome to TOEIC Lin | k test.       |
| First Name Marcello   Email ID   Gender   Male   Native Country   Aland Islands                                                                                                    | Fill in the required fields | s and click "Next" to proceed |                                    |               |
| Email ID<br>*Gender Male *Native Country Aland Islands *<br>*Native Language Ewe *                                                                                                    | First Name                  | Marcello                      | Last Name                          | Hunter        |
| *Gender       Male       *Native Country       Aland Islands       *         *Native Language       Ewe       *       *       *         Native Language       Ewe       *       *       *         Native Language       Ewe       *       *       *         Native Language       *       *       *       *         *       Native Language       *       *       *         *       *       *       *       *         *       *       *       *       * | Email ID                    |                               | *Date of Birth                     | 08/03/2011    |
| *Native Language Ewe  Noxt                                                                                                    | *Gender                     | Male •                        | *Native Country                    | Aland Islands |
| Next                                                                                                    | *Native Language            | Ewe                           |                                    |               |
| Next                                                                                                    |                             |                               |                                    |               |
|                                                                                                    |                             |                               | Next                               |               |
|                                                                                                    |                             |                               |                                    |               |

# Click the "Continue" button for the Assessment

| *toeic link.                                                        | Test Selection |
|---------------------------------------------------------------------|----------------|
| Hi Marcello<br>Please click on continue to attempt test. Good luck! |                |
| TOEIC Link-Listening and Reading                                    |                |
| 44 minutes<br>Approximate Duration                                  |                |
| Click on Continue to start.                                         |                |
| Continue                                                            |                |
|                                                                     |                |
|                                                                     |                |
|                                                                     |                |
|                                                                     |                |

# Click the "Download" button to download the Secure Exam Browser

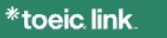

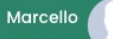

#### **ETS Exam Browser** First Time Already Installed 1) Please click the 'Download' button to If ETS Exam Browser (WEB) is already installed on download the ETS Exam Browser (WEB) .dmg file. your system, click on the 'Open' button to Once the WEB is download on your system, continue with your test process. please double-click on the .dmg file to start the installation. Important Note -2) Once the installer starts the WEB installation, it If no action is happening on the click of "Open" may take approximately 1 to 5 minutes based button, it means WEB(ETS Exam Browser) is not on your system configuration. Please be patient installed on your system. Please download and while the progress bar starts moving and the install WEB first by clicking on "Download" button installation gets completed. and try again. Open Download Note : If this page gets closed after 10 mins, nothing to worry about. Just open your Chrome or Firefox browser and log-in again, your test will automatically be routed to the ETS Safe Exam Browser.

## \*toeic.link.

Install the downloaded file on your computer

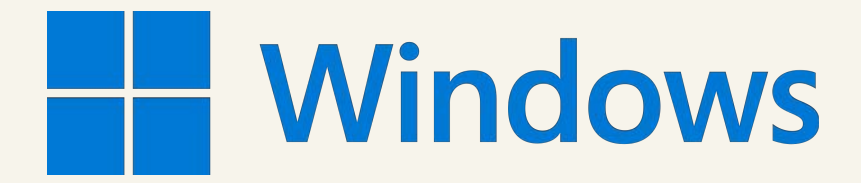

- Go to the downloads folder and double-click on the downloaded setup file.
- Follow the on-screen prompts

# macOS

- Go to the downloads folder and double-click on the downloaded dmg setup file.
- Drag-and-drop the app icon onto the "Applications" folder

# Return to this screen and click the "Open" button

#### \*toeic link

#### Marcello

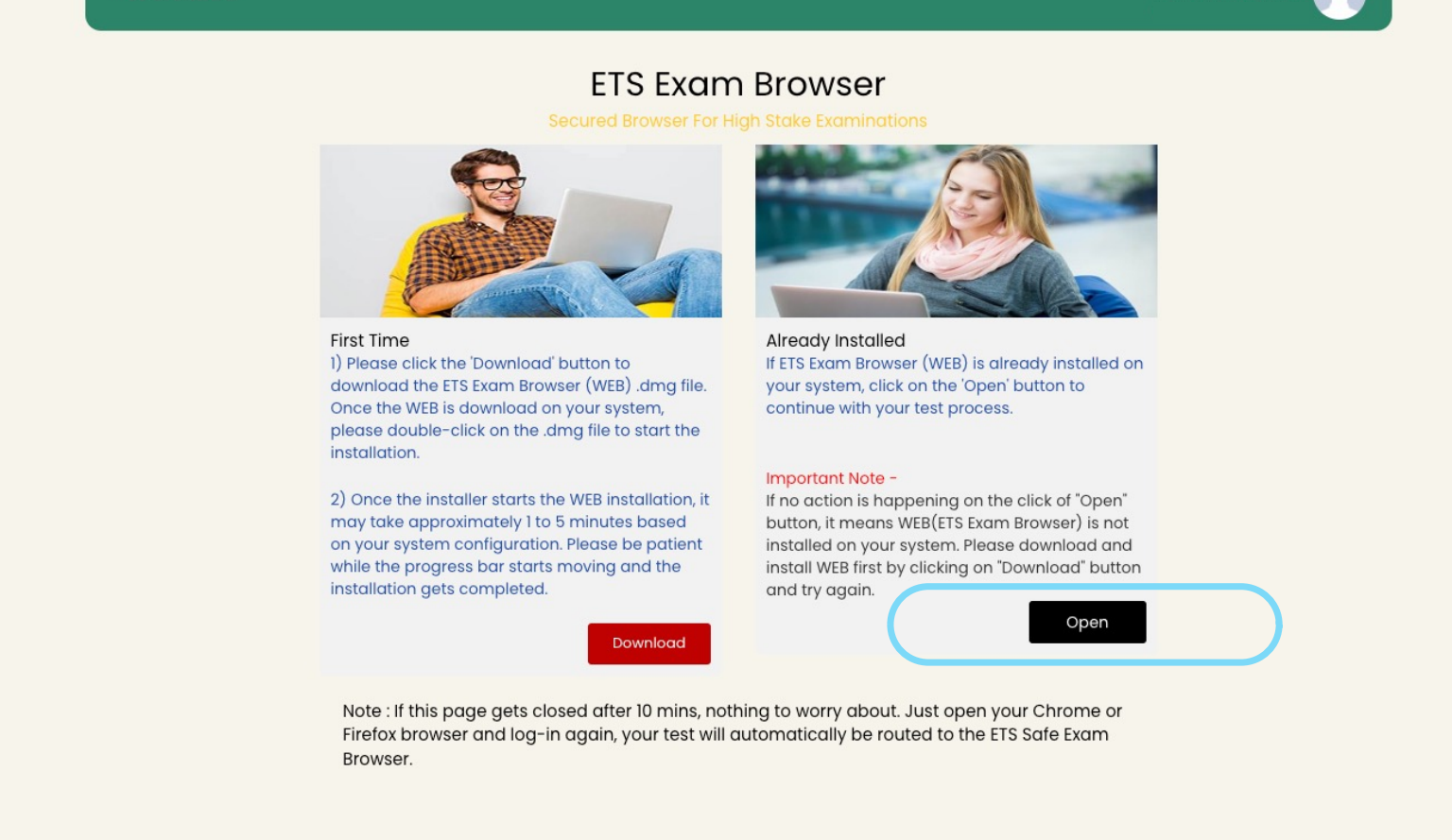

# Click the "Proceed Now" button to check your system

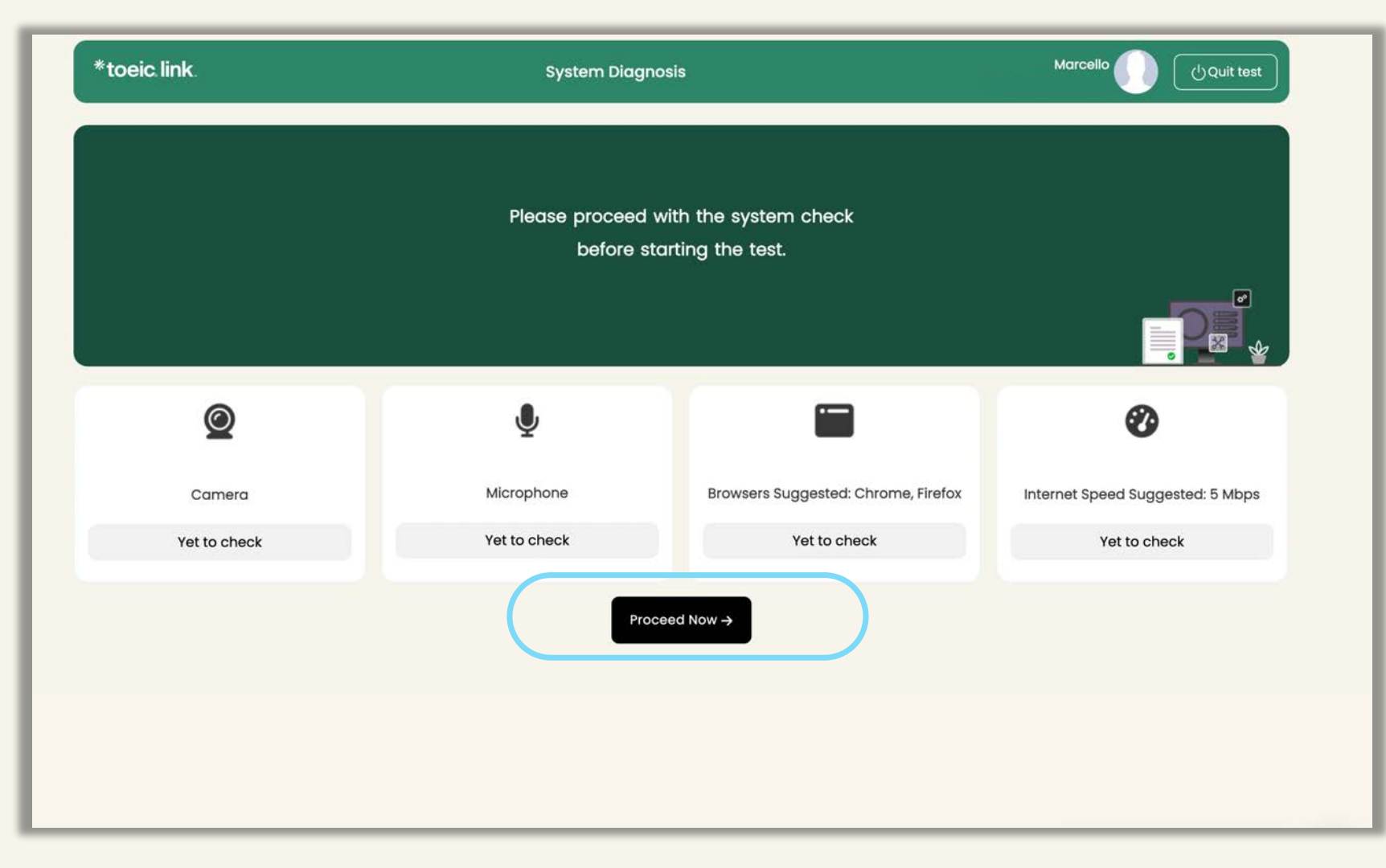

\*toeic.link

If any portion of the system check fails, you will be given the option to retake the system check.

# Click the "Continue" button

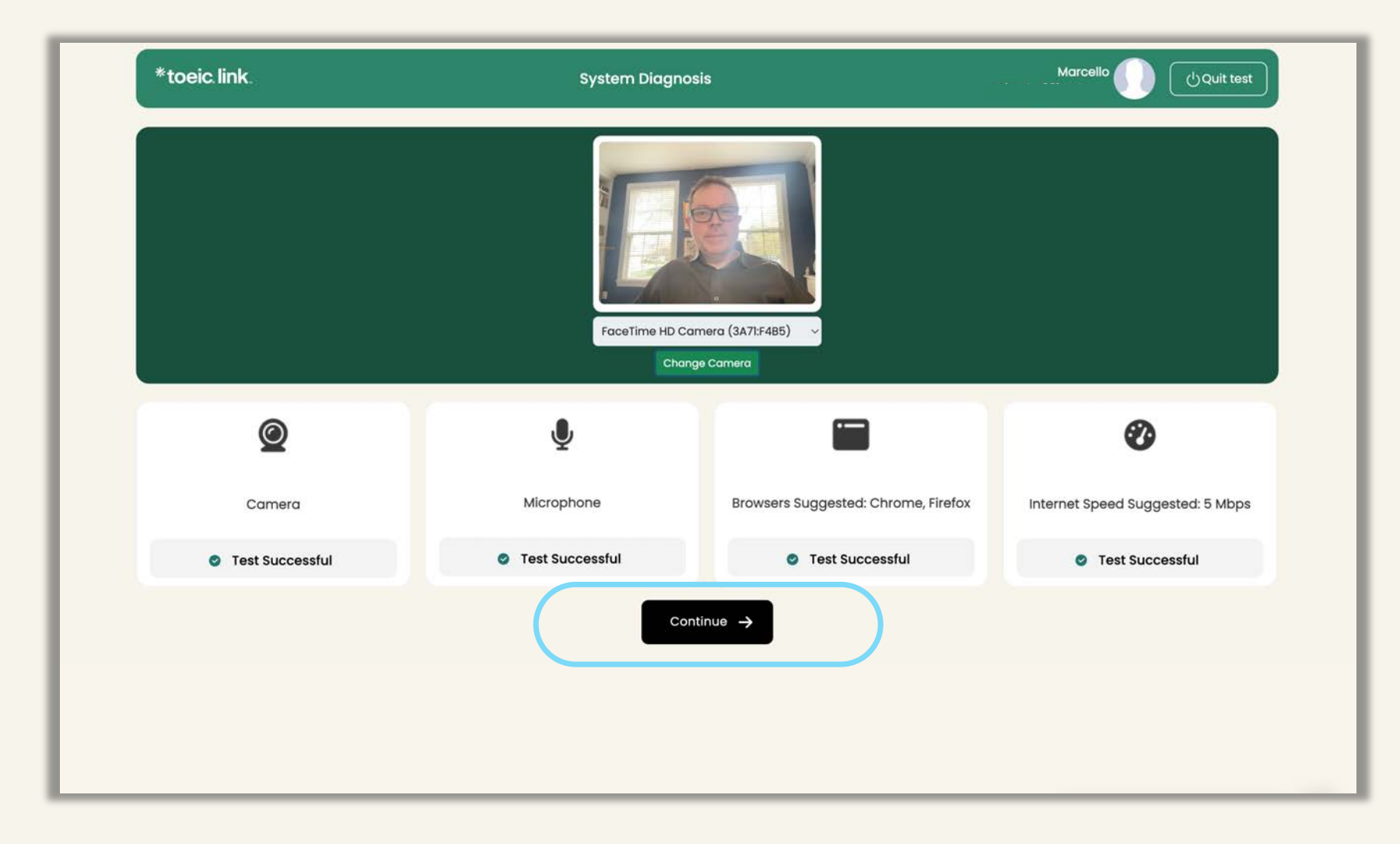

# Click on the "Capture Photo" button to check-in

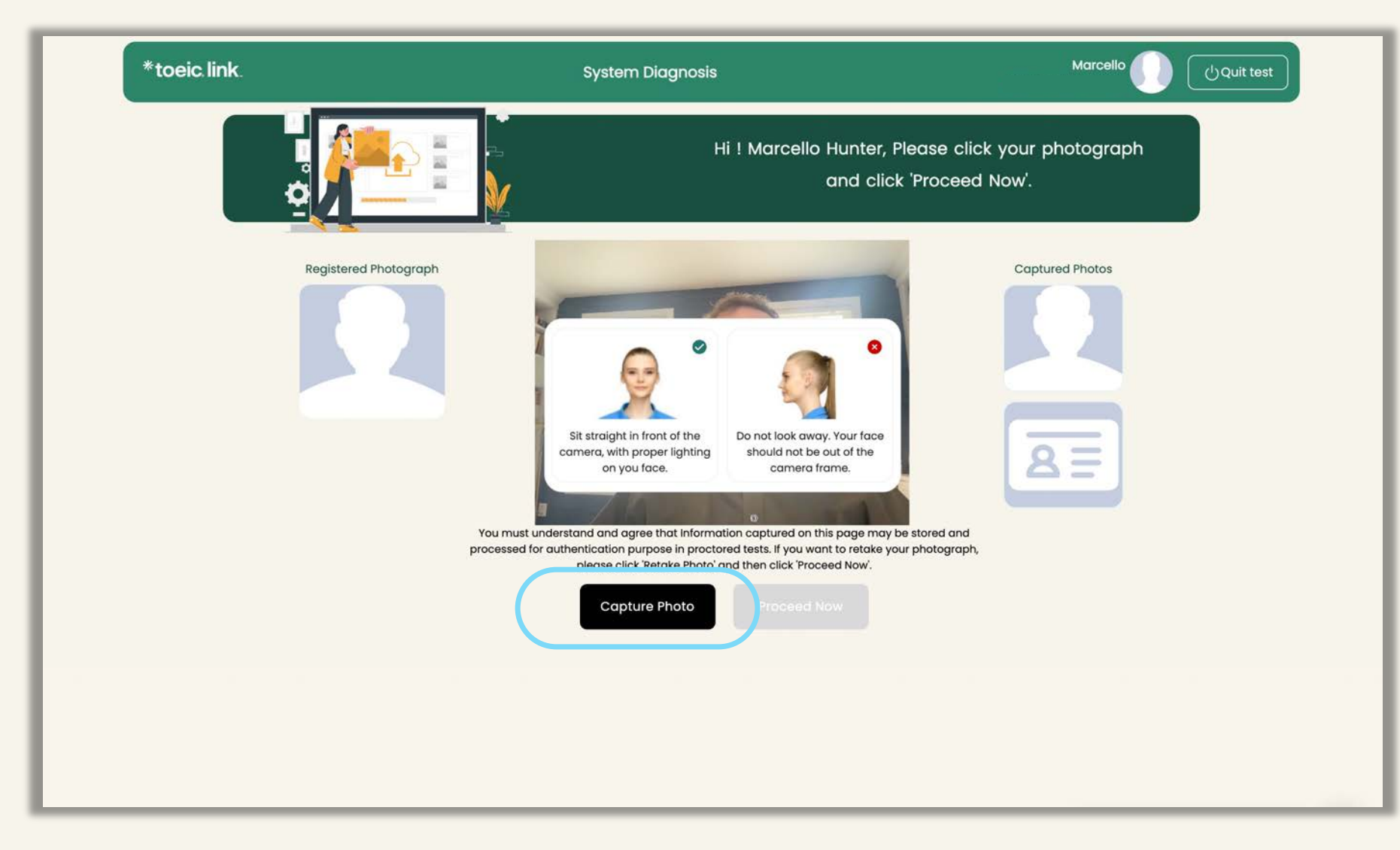

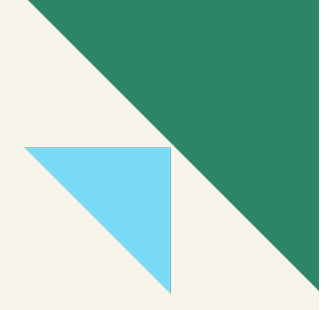

# Take the photo, then click the "Proceed Now" button

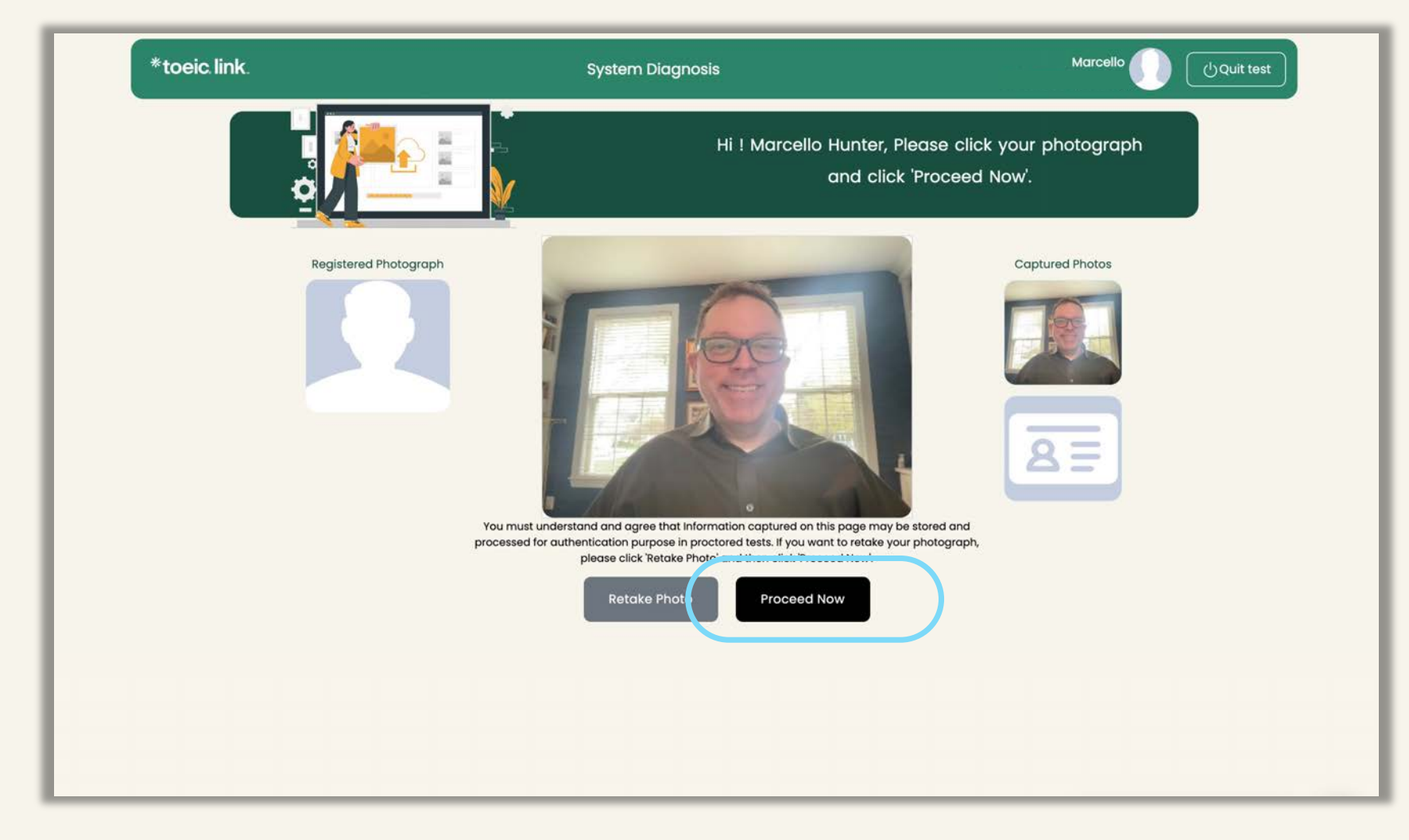

# Click the "Capture ID Card" button to verify identify

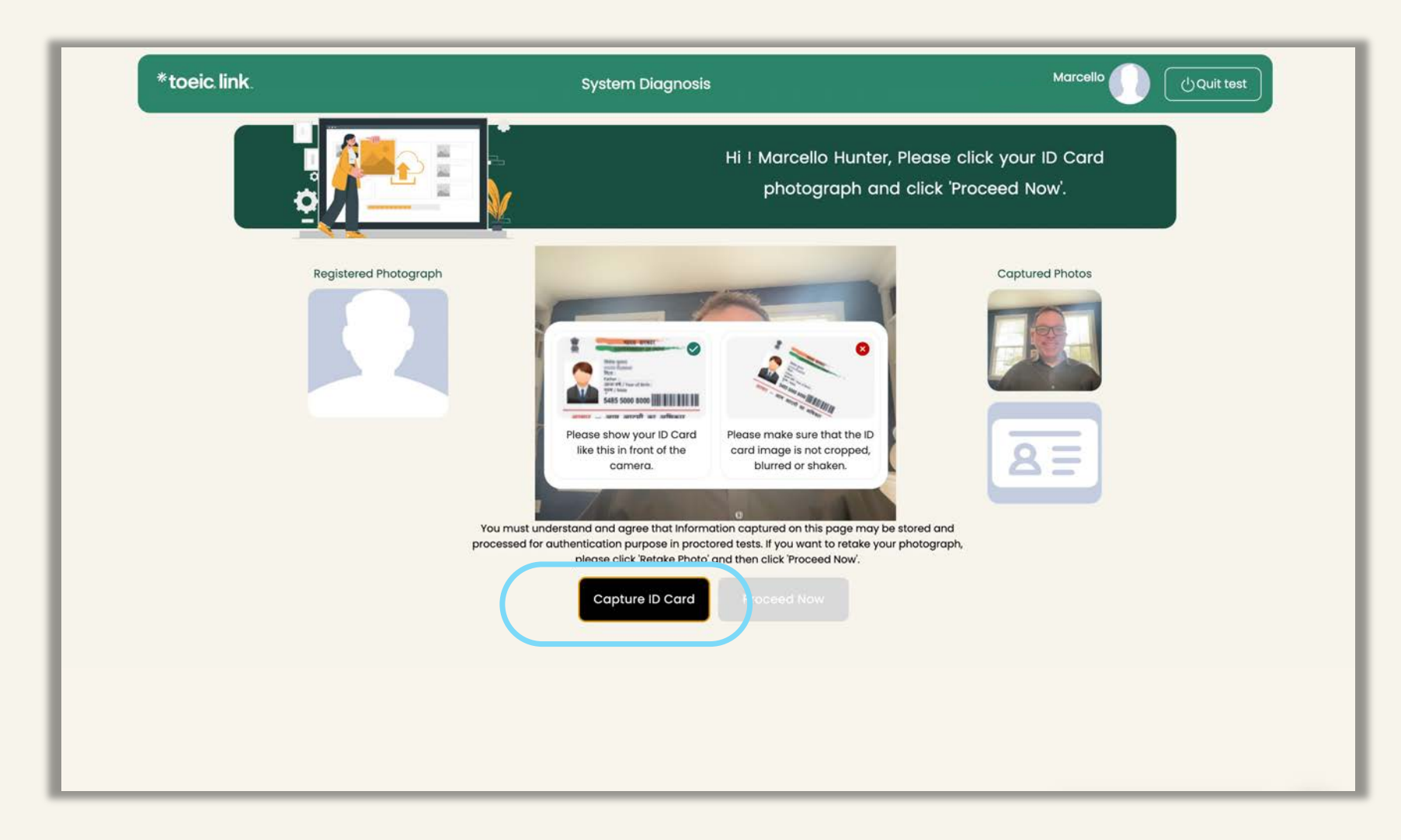

# Capture the ID Card, the click the "Proceed Now" button

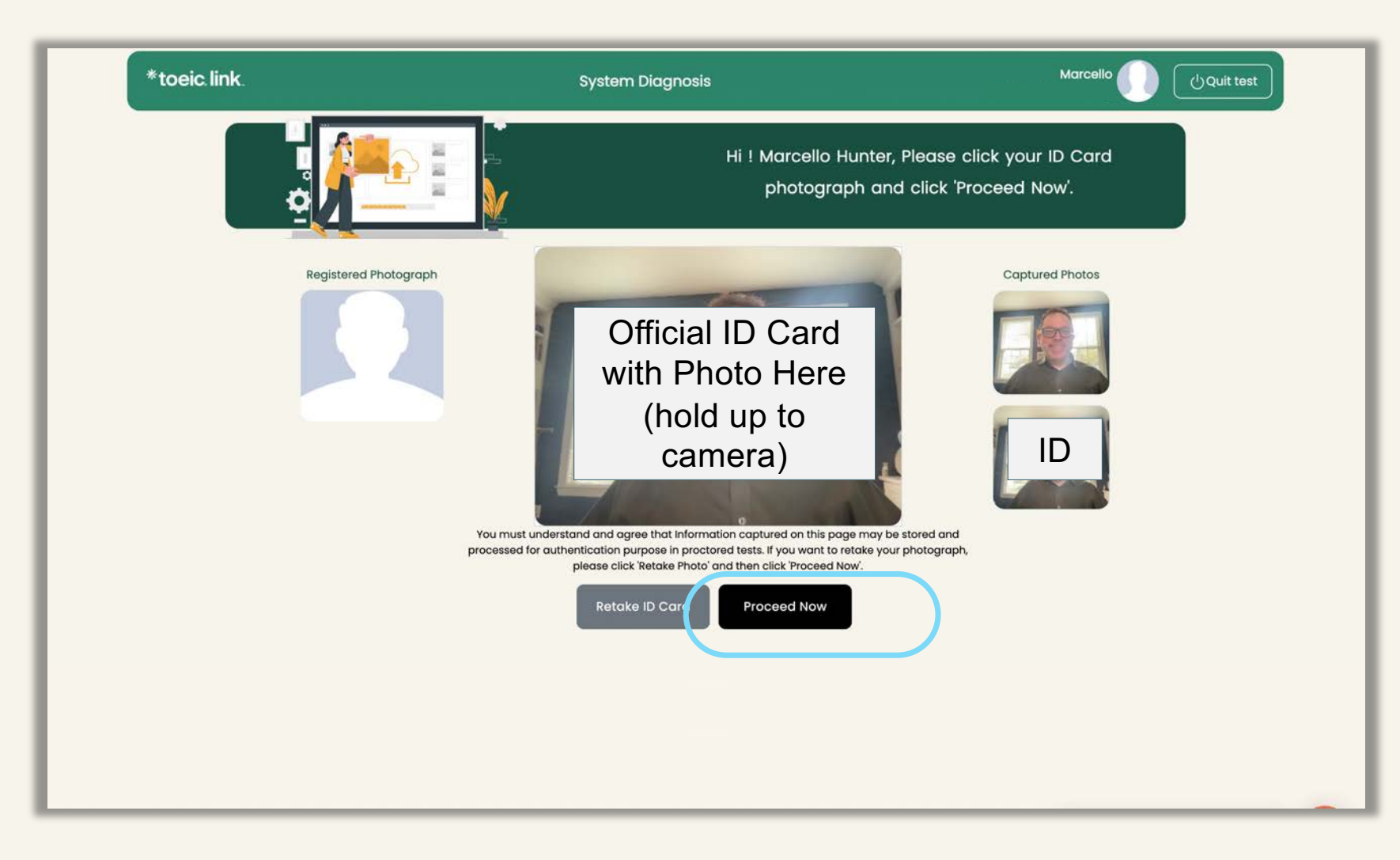

\*toeic.link.

\*toeic.link

# You will now proceed with the Assessment